## HP 60 & 901 CARTRIDGES

Installation and Troubleshooting

## **CARTRIDGE INSTALLATION**

- Install cartridge. Press [OK] to dismiss any message pop up.
  MESSAGES: 'Previously used', 'Low on Ink', 'Refilled' or 'Depleted'.
  Press [OK] to continue.
- Cartridge Alignment: For best quality, don't skip the alignment page.
  Follow instructions on printer LCD or computer. Press [OK] to start alignment page. Wait until alignment page completely prints out.
  Printers with scanners: Please follow next step.
- 3. Printers with Scanners: Place alignment page face down on scanner then press [OK]. Process is complete when pop up reads 'Alignment done'.

## **CARTRIDGE PROBLEM: Performing Printer Reset**

- 1. Open printer cover or cartridge door. Remove both black and color cartridges.
- 2. Turn off printer. Unplug power cord on the back of the printer.
- 3. Use a soft cloth to clean both cartridges and the printer's electrical contact area.
- 4. Wait 30 seconds.
- 5. Plug in power cord and turn printer power on.
- 6. Reinstall the black and color cartridges.